# EasyCollection Brugerhjælp

### Indhold

| Bogholder Rollecenter og Cue Kort2                                                                                                    |
|----------------------------------------------------------------------------------------------------|
| Kundekort3                                                                                                    |
| Funktion: Indgå kunde specifikke EC aftaler3                                                                                                    |
| Funktion: Slå EasyCollection til og fra3                                                                                                    |
| EC Kunder5                                                                                                    |
| Funktion: Indgå en betalingsaftale5                                                                                                    |
| Funktion: Annuller betalingsaftale5                                                                                                    |
| Underside: EC aftaler6                                                                                                    |
| Underside: EC Bevægelser oversigt7                                                                                                    |
| EC Sendekø8                                                                                                    |
| Funktion: Send alle linjer8                                                                                                    |
| Funktion: Send valgte linjer8                                                                                                    |
| Funktion: Fakturer, der ikke må sendes 8                                                                                                    |
|                                                                                                    |
| EC Indlæs Aftaleoversigt                                                                                                    |
| EC Indlæs Aftaleoversigt                                                                                                    |
| EC Indlæs Aftaleoversigt                                                                                                    |
| EC Indlæs Aftaleoversigt                                                                                                    |
| EC Indlæs Aftaleoversigt                                                                                                    |
| EC Indlæs Aftaleoversigt                                                                                                    |
| EC Indlæs Aftaleoversigt                                                                                                    |
| EC Indlæs Aftaleoversigt                                                                                                    |
| EC Indlæs Aftaleoversigt 9   Indbetalingskladder 10   Funktion: Indlæs indbetalinger 10   Bogført salgsfaktura 12   Funktion – Tilføj salgsfaktura til EC sendekø 12   Funktion – Gå ind på EC Log. 12   Bogført købskreditnota 13   Funktion – Tilføj købskreditnote til sendekøen 13   Function – Gå ind på EC Log. 13                                                                                                    |
| EC Indlæs Aftaleoversigt 9   Indbetalingskladder 10   Funktion: Indlæs indbetalinger 10   Bogført salgsfaktura 12   Funktion – Tilføj salgsfaktura til EC sendekø 12   Funktion – Gå ind på EC Log 12   Bogført købskreditnota 13   Funktion – Tilføj købskreditnote til sendekøen 13   Function – Gå ind på EC Log 13   Funktion – Tilføj købskreditnote til sendekøen 13   Funktion – Gå ind på EC Log 13   Funktion – Tilføj købskreditnote til sendekøen 13   Function – Gå ind på EC Log 13   EC aftaleliste 14 |
| EC Indlæs Aftaleoversigt       9         Indbetalingskladder       10         Funktion: Indlæs indbetalinger       10         Bogført salgsfaktura       12         Funktion – Tilføj salgsfaktura til EC sendekø       12         Funktion – Gå ind på EC Log       12         Bogført købskreditnota       13         Funktion – Tilføj købskreditnote til sendekøen       13         Function – Gå ind på EC Log       14                                                                                         |
| EC Indlæs Aftaleoversigt 9   Indbetalingskladder 10   Funktion: Indlæs indbetalinger 10   Bogført salgsfaktura 12   Funktion – Tilføj salgsfaktura til EC sendekø 12   Funktion – Gå ind på EC Log 12   Bogført købskreditnota 13   Funktion – Tilføj købskreditnote til sendekøen 13   Function – Gå ind på EC Log 13   EC aftaleliste 14   EC Log 14                                                                                                    |

### Bogholder Rollecenter og Cue Kort

EasyCollection har et rollecenter, der er målrettet til organisationens bogholder. Et EC Que Kort er tilføjet rollecentret. Det indeholder fire cue kort, der gør det nemt at gennemse og styre løsningen.

- EC Sendekø til at danne sig et hurtigt overblik og at sende dokumenter. Se side 8 for mere om sendekøen.
- Active aftaler til gennemgang af aktive betalingsaftaler med kunder. En aftale er klassificeret som værende aktiv når den er godkendt af betalingsformidleren(FarPay).
- Inaktive aftaler til gennemgang af inaktive betalingsaftaler med kunder. En aftale er klassificeret som værende inaktiv inden den er godkendt af betalingsformidleren(FarPay).
- Ikke bogførte aftaler til aftaler hvis status er ændret, og som venter på godkendelse fra brugeren.

| Bogholder - Microsoft Dynamics                                                                     | NAV                                                                                                    |                                                                                                    |                            |                                                                          |                                                                   |                                                           |                                                                                                    |                                                   | -                   | - 0             | $\times$ |
|----------------------------------------------------------------------------------------------------|----------------------------------------------------------------------------------------------------|----------------------------------------------------------------------------------------------------|----------------------------|--------------------------------------------------------------------------|-------------------------------------------------------------------|-----------------------------------------------------------|----------------------------------------------------------------------------------------------------|---------------------------------------------------|---------------------|-----------------|----------|
| CRONUS Danma                                                                                       | ark A/S 🔸 Startside 🕨                                                                                       |                                                                                                    |                            |                                                                          |                                                                   |                                                           |                                                                                                    | 😂 Søg (Ctrl+                                      | F3)                 |                 |          |
| <ul> <li>HANDLINGER RAPPORT</li> </ul>                                                             | RAPPORT - BALANCE OPSÆTNING                                                                                 |                                                                                                    |                            |                                                                          |                                                                   |                                                           |                                                                                                    |                                                   | CRON                | IUS Danmar      | k A/S 🕻  |
| Salgsfaktura Ktbsfaktura Debito                                                                    | Ny Eank                                                                                                    | Indbetalingskladde Rentenota                                                                                  | Udbetalingskladde<br>Greid | Kursreguler valutabeholdninger.<br>Bogfer lagerregulering<br>Afregn moms | Betalingsregistreri     Opret elektroniske     Opret elektroniske | ing (<br>e fakturaer (<br>e kreditnotaer (<br>G           | Opret elektronisk rykker     Opret elektroniske rentenotaer     Opret elektroniske servicefakturaer     enerelt | Dpret elektroniske servicekreditnotaer            | Naviger<br>Oversigt | Opdater<br>Side |          |
| Rollecenter                                                                                        | Bogholder                                                                                                   |                                                                                                    |                            |                                                                          |                                                                   |                                                           |                                                                                                    |                                                   |                     |                 |          |
| Kontoplan<br>Bankkonti<br>Debitorer<br>Kreditorer<br>Momsangivelse                                 | Kabsdokumenter, alventende Godkendte kabsordrer  Tilgodehavender                                            |                                                                                                    |                            |                                                                          | 20000<br>30000                                                    |                                                           |                                                                                                    | Elvstrøm Træindustri A/S<br>Schmeichel Møbler A/S |                     |                 |          |
| Kebsfakturaer<br>Kebsordrer<br>Salgsfakturaer<br>Salgsordrer<br>Godkendelser<br>Indhetdingskladder | Salgordrer, der<br>dventer<br>godkendelse                                                                   | Rediger indbetalingskladde<br>Ny salgskreditnota<br>Opret elektronisk faktura<br>Opret elektronisk kreditnota |                            |                                                                          |                                                                   |                                                           | torrelse                                                                                                    |                                                   |                     |                 |          |
| Udbetalingskladder<br>Finanskladder<br>Gentagelseskladder<br>Intrastatkladder<br>Nreditoposter     | Godkendelser                                                                                                |                                                                                                    |                            |                                                                          | Rapport inbox del                                                 | rapporter                                                 | Alle rapporter 🔀 Slet 🔟 Vis ku                                                                                  | o ෯ Sog Filter 🏷 Ryd filter                       | December            |                 | ^        |
|                                                                                                    | Likviditetsstyring                                                                                          |                                                                                                    |                            |                                                                          | Oprettet dato/klokke                                              | siaet                                                     | - Beskriverse                                                                                                   |                                                   | Kesuitatty          | /pe             |          |
|                                                                                                    | ■     0       Betaingustlign       More brugereparer       >       ■       0       Ventende<br>brugereparer | Ny betalingsudlipningskladde                                                                                  |                            |                                                                          |                                                                   |                                                           | Der er ikke noget at v                                                                                          | ite i denne visning.                              |                     |                 |          |
|                                                                                                    | EC cue kort                                                                                                 |                                                                                                    |                            | ^                                                                        |                                                                   |                                                           |                                                                                                    |                                                   |                     |                 |          |
|                                                                                                    | Filter 5 Ryd filter                                                                                         |                                                                                                    |                            |                                                                          |                                                                   |                                                           |                                                                                                    |                                                   |                     |                 |          |
|                                                                                                    | EasyCollection                                                                                              |                                                                                                    |                            |                                                                          | Mine noter                                                        |                                                           |                                                                                                    |                                                   |                     |                 | ^        |
| Startside Startside Sogf¢rte dokumenter Godkendelser                                               | EC Sendekar EC aktive attaler EC inaktive attaler                                                           | EC likke bogferte<br>aftaler                                                                                  |                            |                                                                          | Fra<br>DESKTOP-L415VIR<br>DESKTOP-L415VIR<br>DESKTOP-L415VIR      | Oprettelsesdate<br>04.05.2018<br>03.05.2018<br>01.05.2018 | <ul> <li>Note</li> <li>" er fuldført.</li> <li>" er fuldført.</li> <li>" er fuldført.</li> </ul>                |                                                   | Side                |                 | ^        |
| A <sup>pr</sup> Opsætning                                                                          | Mine kunder                                                                                                 |                                                                                                    |                            | ^                                                                        | DESKTOP-L415VIR                                                   | 08.03.2018                                                | " er fuldført.                                                                                                  |                                                   |                     |                 |          |
| Afdelinger                                                                                         | 🖷 Håndterliste 🗟 Abn 🗋 Ny 🏙 Søg Filter 🍢 R                                                                  | yd filter                                                                                                    |                            |                                                                          | DESKTOP-L415VIR<br>DESKTOP-L415VIR                                | 07.03.2018                                                | " er fuldført.<br>" er fuldført.                                                                                |                                                   |                     |                 |          |
| Ŧ                                                                                                  | D Navn Telefon                                                                                              |                                                                                                    |                            | Saldo (RV)                                                               |                                                                   |                                                           |                                                                                                    |                                                   |                     |                 |          |

### Kundekort

To nye funktioner er tilføjet kundekortet for at at tillade brugeren at lave og annullere betalingsaftaler med kunder.

#### Funktion: Indgå kunde specifikke EC aftaler

For at indgå eller annuller betalingsaftaler, tryk på knappen "EasyCollection aftaler" i actions for at åbne "EC Kunde" siden. Se side 5 for at læse mere omkring "EC Kunde" siden.

| Rediger - Debitorkort - 01454                                                                                                    | 1545 · New Concepts Fur                              | niture                 |                                         |                                                      |                                                                                     |                                                                     |                                                                |               |                                         |                                                                                 |                                                                |                                                        |
|----------------------------------------------------------------------------------------------------|------------------------------------------------------|------------------------|-----------------------------------------|------------------------------------------------------|-------------------------------------------------------------------------------------|---------------------------------------------------------------------|----------------------------------------------------------------|---------------|-----------------------------------------|---------------------------------------------------------------------------------|----------------------------------------------------------------|--------------------------------------------------------|
| Salgskreditnota Rentenota                                                                                                    | Vis X Rediger<br>Vis Slet<br>Administrer             | Salgskladde<br>Behandl | Forfaldne<br>debitorposter<br>Rapportér | Salgstilbud<br>Salgsfaktura<br>Salgskreditnota<br>Nj | Rykkermeddelelse                                                                    | Send godkend<br>Annuller godk<br>"Se mine workf                     | elsesanmodning<br>endelsesanmodning<br>lows<br>nmod om godkend | Godkendelser  | Bankkonti<br>Ceveringsadress<br>Kontakt | EasyCollection betalingsa<br>Direct Debit-betalingsafta<br>Bankkonti<br>Debitor | ftale og log 🖾 Kontakt<br>Iler 🎓 Dimensioner<br>🖓 Bemærkninger | Poster<br>Statistik<br>Poststatistik<br>Oversigt<br>Se |
| 01454545 · New Cor                                                                                                    | ncepts Furniture                                     |                        |                                         |                                                      |                                                                                     |                                                                     |                                                                |               |                                         |                                                                                 |                                                                | ð .                                                    |
| Generelt<br>Navn:<br>Saldo (RV):<br>Forf. beleb (RV):<br>Kreditmaksimum (RV):                                                                      | New Concepts Furnit                                  | ure<br>1.9<br>1.9      | 906.750,92<br>906.750,92<br>0,00        |                                                      | Spærret:<br>Salg i alt:<br>Kostpriser (f                                            | RV):                                                                |                                                                |               | ×<br>3.999,99<br>350,60                 |                                                                                 |                                                                | v Vis flere felter                                     |
| Adresse og kontakt                                                                                                    |                                                      |                        |                                         |                                                      |                                                                                     |                                                                     |                                                                |               |                                         |                                                                                 |                                                                | ^                                                      |
| Adresse<br>Adresse<br>Adresse 2:<br>Postnr:<br>By:<br>Lande-/områdekode:<br>Vis på kort                                                            | 705 West Peachtree S<br>US-GA 31772<br>Atlanta<br>US | v                      | ~                                       |                                                      | Kontakt<br>Primær kon<br>Kontaktnav<br>Telefon:<br>Mail:<br>Hjemmesio               | ntaktkode: E00002<br>m: Ms. Ta                                      | 2<br>mmy L. McDonald                                           |               |                                         | ×                                                                               |                                                                |                                                        |
|                                                                                                    |                                                      |                        |                                         |                                                      |                                                                                     |                                                                     |                                                                |               |                                         |                                                                                 |                                                                | ✓ Vis flere felter                                     |
| Fakturering<br>SE/CVR-nr.:<br>Kopiér kundeadr. til tilb. fra:<br>Kontokode:<br>OIOUBL-profilkode:<br>OIOUBL-profilkode kræves:<br>Easy Collection: | Virksomhed                                           |                        | · · · · · · · · · · · · · · · · · · ·   |                                                      | Bogf¢rings<br>Virksomhe<br>Debitorbog<br>Priser og ra<br>Debitorpris<br>Debitorpris | oplysninger<br>dsbogfe UDLAN<br>fffrings UDLAN<br>batter<br>gruppe: |                                                                | 2             | ×<br>×                                  |                                                                                 |                                                                | ~                                                      |
|                                                                                                    |                                                      |                        |                                         |                                                      |                                                                                     |                                                                     |                                                                |               |                                         |                                                                                 |                                                                | ✓ Vis flere felter                                     |
| Betalinger<br>Levering                                                                                                    |                                                      |                        |                                         |                                                      |                                                                                     |                                                                     |                                                                |               |                                         |                                                                                 | GUL                                                            | LM 👻<br>Delvis ABLAGER 👻                               |
|                                                                                                    |                                                      |                        | - Carro                                 | Colloctio                                            |                                                                                     |                                                                     |                                                                |               | .1.4                                    |                                                                                 | - 1                                                            |                                                        |
| E Lever                                                                                                    | konti<br>ingsadres                                   | ser 🖞                  | Direc                                   | t Debit-                                             | betaling                                                                            | ftaler                                                              | og log                                                         | Konta<br>Dime | nsioner                                 | Post 🖉 Stati                                                                    | er<br>stik                                                     | w                                                      |
| 🖭 Konta                                                                                                    | akt                                                  |                        | Bank                                    | konti                                                |                                                                                     |                                                                     |                                                                | 🖓 Bema        | erkninge                                | r 🔥 Post                                                                        | statistik                                                      | Word                                                   |
|                                                                                                    |                                                      |                        |                                         | D                                                    | ebitor                                                                              |                                                                     |                                                                |               |                                         | Ove                                                                             | rsigt                                                          | Send til                                               |

#### Funktion: Slå EasyCollection til og fra

EasyCollection knappen bruges til at slå EasyCollection til/fra. Når flueben er sat, sendes alle salgsdokumenter automatisk til EC sendekøen når de bogføres.

| Rediger - Debitorkort - 01454                                                                                                    | 545 - New Concepts Furniture                                |                                         |                                                       |                                                                                    |                                                                              |                                                                            |                    |                                           |                                                                                                    |                                          |                                                                                        |                      |
|----------------------------------------------------------------------------------------------------|-------------------------------------------------------------|-----------------------------------------|-------------------------------------------------------|------------------------------------------------------------------------------------|------------------------------------------------------------------------------|----------------------------------------------------------------------------|--------------------|-------------------------------------------|----------------------------------------------------------------------------------------------------|------------------------------------------|----------------------------------------------------------------------------------------|----------------------|
| START HANDLINGER                                                                                                    | R NAVIGER RAPPORT                                           | Forfaldne<br>debitorposter<br>Rapportér | Salgstilbud<br>Salgsfaktura<br>Salgskreditnota<br>Nyt | Rykkermeddelelse                                                                   | Send goo<br>Annuller<br>Se mine                                              | dkendelsesanmodning<br>godkendelsesanmodni<br>workflows<br>Anmod om godker | Godkendelser<br>ng | Bankkonti<br>Leveringsadresser<br>Kontakt | <ul> <li>EasyCollection betalingsaftale og log</li> <li>Direct Debit-betalingsaftaler</li> <li>Bankkonti</li> <li>Debitor</li> </ul> | E Kontakt<br>Dimensioner<br>Bemærkninger | Poster           Poster           Statistik           Poststatistik           Oversigt | Micro<br>Wor<br>Send |
| 01454545 · New Cor                                                                                                    | ncepts Furniture                                            |                                         |                                                       |                                                                                    |                                                                              |                                                                            |                    |                                           |                                                                                                    |                                          |                                                                                        |                      |
| Generelt<br>Navn:<br>Saldo (RV):                                                                                                    | New Concepts Furniture                                      | 1 906 750 92                            |                                                       | Spærret:                                                                           |                                                                              |                                                                            |                    | ×<br>3 000 00                             |                                                                                                    |                                          | 4                                                                                      | * *                  |
| Forf. bel¢b (RV):<br>Kreditmaksimum (RV):                                                                                           |                                                             | 0,00                                    |                                                       | Kostpriser (I                                                                      | RV):                                                                         |                                                                            |                    | 350,60                                    |                                                                                                    |                                          | ✓ Vis flere                                                                            | e felter             |
| Adresse og kontakt                                                                                                    |                                                             |                                         |                                                       |                                                                                    |                                                                              |                                                                            |                    |                                           |                                                                                                    |                                          |                                                                                        | ^                    |
| Adresse<br>Adresse<br>Adresse 2:<br>Postnr.:<br>By:<br>Lande-/områdekode:<br>Vis på kort                                            | 705 West Peachtree Street<br>US-GA 31772<br>Atlanta<br>US v |                                         |                                                       | Kontakt<br>Primær ko<br>Kontaktnar<br>Telefon:<br>Mail:<br>Hjemmesi                | ntaktkode: E<br>m: I<br>Je: [                                                | 000022<br>Ms. Tammy L. McDonal                                             | d                  | ~                                         | ×<br>(1)                                                                                                    |                                          |                                                                                        |                      |
|                                                                                                    |                                                             |                                         |                                                       |                                                                                    |                                                                              |                                                                            |                    |                                           |                                                                                                    |                                          | ✓ Vis flere                                                                            | : felter             |
| Fakturering                                                                                                    |                                                             |                                         |                                                       |                                                                                    |                                                                              |                                                                            |                    |                                           |                                                                                                    |                                          |                                                                                        | ^                    |
| SE/CVR-nr.:<br>Kopiér kundeadr. til tilb. fra:<br>Kontokode:<br>OIOUBL-profilkode:<br>OIOUBL-profilkode kræves:<br>Easy Collection: | Virksomhed                                                  |                                         |                                                       | Bogf¢rings<br>Virksomhe<br>Debitorbog<br>Priser og ra<br>Debitorpris<br>Debitorrab | oplysninger<br>dsbogf¢ [<br>ff¢rings [<br>batter<br>gruppe: [<br>atgruppe: S | JDLAND<br>JDLAND<br>STORKUNDE                                              | v                  | ×<br>×<br>×                               |                                                                                                    |                                          |                                                                                        |                      |
|                                                                                                    |                                                             |                                         |                                                       |                                                                                    |                                                                              |                                                                            |                    |                                           |                                                                                                    |                                          | ✓ Vis flere                                                                            | felter               |
| Betalinger                                                                                                    |                                                             |                                         |                                                       |                                                                                    |                                                                              |                                                                            |                    |                                           |                                                                                                    |                                          | LM                                                                                     | *                    |
| Levering                                                                                                    |                                                             |                                         |                                                       |                                                                                    |                                                                              |                                                                            |                    |                                           |                                                                                                    | GUL   D                                  | elvis ABLAGER                                                                          | ~                    |

| Fakturering                     |              |
|---------------------------------|--------------|
| SE/CVR-nr.:                     |              |
| Kopiér kundeadr. til tilb. fra: | Virksomhed ~ |
| Kontokode:                      |              |
| OIOUBL-profilkode:              | ~            |
| OIOUBL-profilkode kræves:       |              |
| Easy Collection:                |              |
|                                 |              |

| Betalinger |  |
|------------|--|
| Levering   |  |

### EC Kunder

Denne side er oprettet således, at brugeren kan indtaste relevant information til at indgå eller annullere betalingsaftaler.

#### Funktion: Indgå en betalingsaftale

Efter at have indtastet de nødvendige information kan brugeren, ved at trykke på "Opret betalingsaftale", sende en instruktion til betalingsformidleren om at etablere en betalingsaftale.

#### Funktion: Annuller betalingsaftale

Tryk "Annuller betalingsaftale" for at bede betalingsformidleren om at annullere pågældende betalingsaftale.

Angiv aftalenummeret på pågældende aftale. Tryk derefter "ok".

| START HANDLINGER          | _                                  |                     |                               |              |            |
|---------------------------|------------------------------------|---------------------|-------------------------------|--------------|------------|
| Vis X Slet<br>Administrer | et Annuller oetalingsaftale Projes | Noter Links         | Opdater Ryd<br>filter<br>Side | → Gå til     |            |
| 50000 · Svend Hanse       | Rediger - Opret aftale             | - 0 X               | 1                             |              |            |
| Kunde                     | HANDLINGER                         | CRONUS 🕜            |                               |              |            |
| Nummer: 50000             | T <sub>×</sub>                     |                     | 58204893                      |              |            |
| Aftaler                   | Ryd<br>filter                      |                     |                               |              |            |
| 🗋 Ny 🏙 Søg 🛛 Filter 🌷     | Side                               |                     |                               |              |            |
| Kundenr.                  | Kundenr.:                          | 50000               | nk Bank                       | BS aftalenr. | BS debitor |
|                           | Kundenavn:                         | Svend Hansen Møbler | kontonr.                      |              | gruppenr.  |
|                           | SE/CVR-nr.:                        | 58204893            |                               |              |            |
|                           | Betalingstypekode:                 | · ·                 |                               |              |            |
|                           | Bank registreringsnr.:             | 0                   |                               |              |            |
|                           | Bankkontonr.:                      | 0                   |                               |              |            |
|                           | Debitor gruppenummer:              | 1                   |                               |              |            |
| Bevægelser oversigt       |                                    | OK Annuller         |                               |              |            |
| Filter The Ryd filter     |                                    | D                   | Dilani                        | D.I.         |            |
| Løbenr. Kul               | ndenr. Kundenavn                   | Kecord type         | type                          | Dokumentnr.  | В          |

| Information              | Beskrivelse                                                                          |
|--------------------------|--------------------------------------------------------------------------------------|
| Betalingstypekode        | Brugeren kan vælge mellem to aftaletyper: LS and BS.                                 |
| Se/Cvr-nr                | Når en LS aftaletype ønskes, er brugeren nødt til at indtaste Se/Cvr nr              |
|                          | for kundens firma.                                                                   |
| Bank kontonummer         | Et kontonummer er påkrævet for at finde den pågældende konto.                        |
| Bank registreringsnummer | Et registreringsnummer er påkrævet for at finde banken hvori kontoen er registreret. |
| Debitor gruppenummer     | Debitor gruppenummer bliver oprettet hos NETS                                        |

#### Underside: EC aftaler

EC kundesiden har en underside der kaldes "EC aftaler". Den viser oprettede betalingsaftaler med kunder. Hver betalingsaftale indeholder information omkring aftaletype, aftalenummer, bankkontonummer, BS (betalingsservice) nummer og bruger ID og dato for oprettelsen.

| 0000 - Svend Hansen Møbler<br>unde<br>Nurrren 2000 SUCVR-ors 550264003<br>Raler<br>Ny & Sog Filter % Ryd Naur<br>Kunders, Aftulens, Betalingsty Betaler ID Bank Bank ES eftulens, ES debiter Start dato Udlats dato Bels Status Venerende |
|----------------------------------------------------------------------------------------------------|
| ande<br>Rummen 10000 SL/CVR-mu (S0204000)<br>taler<br>I Ny MA Seg. Filter To Py-4 liter<br>Kundere, Athalere, Betalergöty Betaler 10 Bank Bank B5 ettalene. B5 debiter: Start dato. Udlato dato. Bete Status Veneende                     |
| Nammen 2000<br>taler<br>Ny M Seg Filter T, Ryd Kliner<br>Kandere, Aftalere, Betalergöy., Betaler D. Bank Bank BS aftalene, BS debiter Start dato. Udlubs dato. Bete., Status. Venseende                                                   |
| Raier<br>) Ny JAK Seg. Filter T, Ryd Haur<br>Kundern, Altulern, Betalenpaty, Betaler ID Bank Bank B5 attalenn, B5 debiter Start dato                                                                                                    |
| registreing_kontore, gruppers, handling                                                                                                    |

### Underside: EC Bevægelser oversigt

| Rediger - EC Kunde         | e - 01454545 - New Conce    | pts Furniture                                                                |              |            |                              |            |              |               |            |                    |                    |             |             |                       |                      |  |
|----------------------------|-----------------------------|------------------------------------------------------------------------------|--------------|------------|------------------------------|------------|--------------|---------------|------------|--------------------|--------------------|-------------|-------------|-----------------------|----------------------|--|
| <ul> <li>START</li> </ul>  | HANDLINGER                  |                                                                              |              |            |                              |            |              |               |            |                    |                    |             |             |                       |                      |  |
| Opret<br>betalingsaftale b | Annuller<br>betalingsaftale | <ul> <li>✓ Rediger</li> <li>Ny</li> <li>X Slet</li> <li>ministrer</li> </ul> | OneNote Note | er Links O | pdater Ryd<br>filter<br>Side | Gå<br>til  |              |               |            |                    |                    |             |             |                       |                      |  |
| 01454545                   | · New Concepts F            | Furniture                                                                    |              |            |                              |            |              |               |            |                    |                    |             |             |                       |                      |  |
| Kunde                      |                             |                                                                              |              |            |                              |            |              |               |            |                    |                    |             |             |                       |                      |  |
| Opret aftale               |                             |                                                                              |              |            |                              |            |              |               |            |                    |                    |             |             |                       |                      |  |
| Aftaler                    |                             |                                                                              |              |            |                              |            |              |               |            |                    |                    |             |             |                       |                      |  |
| Bevægelser o               | versigt                     |                                                                              |              |            |                              |            |              |               |            |                    |                    |             |             |                       |                      |  |
| Filter 🏾 🐺 Ryd             | filter                      |                                                                              |              |            |                              |            |              |               |            |                    |                    |             |             |                       |                      |  |
|                            | ID 🔺 Kundenr. 🔺             | Kundenavn                                                                    | Record type  | Dokumentt  | Dokumentnr.                  | Beløb      | Forfaldsdato | BatchID Sendt | Sendt dato | Sendt<br>tidspunkt | Sendt af<br>bruger | Oprettelses | Oprettelses | Oprettet af<br>bruger | Beskrivelse          |  |
|                            | 1 10000                     | KONTORCE                                                                     | Kunder       | Fakturi    | 103037                       | 5.000,00   | 24.02.2019   | 0 🗆           |            |                    |                    | 16.01.2019  | 09:40:12    | DESKTOP-L4            |                      |  |
|                            | 14 20000                    | RAVEL MØB                                                                    | Betaling     |            |                              | -5.000,00  |              | 0             |            |                    |                    | 16.01.2019  | 10:31:41    | DESKTOP-L4            | Inngjald             |  |
|                            | 15 20000                    | RAVEL MØB                                                                    | Betaling     |            |                              | -59.389,22 |              | 0             |            |                    |                    | 16.01.2019  | 10:31:41    | DESKTOP-L4            | Inngjald             |  |
|                            | 16 20000                    | RAVEL MØB                                                                    | Betaling     |            |                              | -1.849,06  |              | 0             |            |                    |                    | 16.01.2019  | 10:31:41    | DESKTOP-L4            | Inngjald             |  |
|                            | 17 01454545                 |                                                                              | Aftaler      |            |                              | 0,00       |              | 0             |            |                    |                    | 16.01.2019  | 13:05:31    | DESKTOP-L4            | LS agreement created |  |
|                            |                             |                                                                              |              |            |                              |            |              |               |            |                    |                    |             |             |                       |                      |  |

### EC Sendekø

Brugeren kan benytte denne side til at gennemgå dokumenterne inden alle dokumenter eller nogle brugerudvalgte dokumenter sendes ud til kunderne.

#### Funktion: Send alle linjer

Tryk "send alle linjer" under proces i actions for at sende alle dokumenter i sendekøen.

| 🚮 Rediger - EC Sendekø                         |                         |                                      |           |                           |
|------------------------------------------------|-------------------------|--------------------------------------|-----------|---------------------------|
| ▼ START HANDLINGER                             |                         |                                      |           |                           |
| Vis<br>liste<br>Administrer                    | jer Vis som Vis som Vis | OneNote Noter Link<br>Vis tilknyttet | s Opdater | Ryd Søg<br>filter<br>Side |
| EC Sendekø •<br>Dokumentt Dokumentnr. Kundenr. | Kundenavn               | Beløb Forfaldsdato                   | Er Send   | Aftaletype Aft            |
| Fakturi 103037 10000                           | KONTORCE                | 5.000,00 24.02.2019                  | Ja        | Nej                       |

#### Funktion: Send valgte linjer

For at sende udvalgte dokumenter, vælg først de ønskede linjer og tryk derefter "send valge linjer" under proces i actions.

| Rediger - EC Ser     | ndekø      |                              |              |                    |          |              |              |                     |               |     |           |
|----------------------|------------|------------------------------|--------------|--------------------|----------|--------------|--------------|---------------------|---------------|-----|-----------|
| ▼ START              | HANDLINGER | ł                            |              |                    |          |              |              |                     |               |     |           |
| Vis Rediger<br>liste | Slet Ser   | nd allle Ser<br>injer valgte | nd<br>linjer | Vis som<br>diagram | OneNot   | e Noter      | Links        | <b>C</b><br>Opdater | Ryd<br>filter | Søg |           |
| Administrei          | r I        | Proces                       |              | VIS                | V        | is tilknytte | t            |                     | Side          |     |           |
| EC Sendekø           | •          |                              |              |                    |          |              |              |                     |               |     |           |
| Dokumentt            | Dokumentnr | . Kundenr.                   | Kundenavn    |                    | Beløb    | Forfaldsda   | ato Er<br>åb | Send<br>ikke        | Aftalety      | /pe | Aft<br>be |
| Fakturi              | 103037     | 10000                        | KONTORCE     |                    | 5 000 00 | 24.02.2010   | la la        |                     |               | N   | lei       |
| Taktun               | 103037     | 10000                        | Rontroncein  |                    | 5.000,00 | 24.02.2019   | 74           |                     |               |     | (c)       |

#### Funktion: Fakturer, der ikke må sendes

Brugeren kan ved at sætte et flueben i feltet "Send ikke" markere udvalgte dokumenter der ikke må sendes.

| rí Red       | iger - EC Se     | endekø |                      |                       |                  |                    |         |           |               |              |               |     |           |
|--------------|------------------|--------|----------------------|-----------------------|------------------|--------------------|---------|-----------|---------------|--------------|---------------|-----|-----------|
| -            | START            | HANDLI | NGER                 |                       |                  |                    |         |           |               |              |               |     |           |
|              |                  | ×      |                      |                       | Q                |                    |         |           |               | ß            | $\mathbf{x}$  |     |           |
| Vis<br>liste | Rediger<br>liste | Slet   | Send allle<br>linjer | Send<br>valgte linjer | Vis som<br>liste | Vis som<br>diagram | OneNote | Noter     | Links         | Opdater      | Ryd<br>filter | Søg |           |
|              | Administre       | er     | Pro                  | oces                  | ١                | √is                | Vis     | tilknytte | t             |              | Side          |     |           |
| EC S         | endekø           | •      |                      |                       |                  |                    |         |           |               |              |               |     |           |
| Do           | kumentt          | Dokume | entnr. Kund          | lenr. 🗼 Kur           | ndenavn          |                    | Beløb F | orfaldsd  | ato Er<br>åb. | Send<br>ikke | Aftalety      | /pe | Aft<br>be |

5.000,00 24.02.2019

Ja

 $\checkmark$ 

Nej

KONTORCE...

### EC Indlæs Aftaleoversigt

103037

10000

Fakturi

|          | START            | HANDL        | NGER           |                  |                    |         |           |       |         |                |     |  |  |  |
|----------|------------------|--------------|----------------|------------------|--------------------|---------|-----------|-------|---------|----------------|-----|--|--|--|
| 1-       |                  | $\mathbf{X}$ | 1              | Q                |                    |         |           |       | 3       | T <sub>×</sub> | 1h  |  |  |  |
| is<br>te | Rediger<br>liste | Slet         | Bóka<br>kladdu | Vis som<br>liste | Vis som<br>diagram | OneNote | Noter     | Links | Opdater | Ryd<br>filter  | Søg |  |  |  |
| A        | Administre       | er           | Proces         | V                | lis                | Vis     | tilknytte | t     |         | Side           |     |  |  |  |
| 10.0     | and the second   | f¢rto a      | ftaler 🔹       |                  |                    |         |           |       |         |                |     |  |  |  |

### Indbetalingskladder

Indbetalinger kan ses I indbetalingskladder ved at vælge den ønskede kladde og trykke "enter".

| ndbe                      | talingskladder           | - Micro | soft Dy | ynamics NAV       |                      |                             |             |                        |            |            |            |              |                |          |  |
|---------------------------|--------------------------|---------|---------|-------------------|----------------------|-----------------------------|-------------|------------------------|------------|------------|------------|--------------|----------------|----------|--|
| 60                        | ▼                        |         | Danma   | rk A/S ► Startsic | de 🕨 Indbeta         | lingskladder                |             |                        |            |            |            |              |                |          |  |
| •                         | START HAN                | NDLING  | ER      | RAPPORT           |                      |                             |             |                        |            |            |            |              |                |          |  |
| ×Ъ                        |                          | X       |         | a                 | 1                    |                             |             |                        |            |            |            | S            | T <sub>×</sub> | <b>d</b> |  |
| Ny                        | Rediger<br>liste         | Slet    | Finar   | nsgentagelsesklad | de Rediger<br>kladde | Detaljeret Bal<br>råbalance | ance Bogfø  | r Bogfør og<br>udskriv | Kontroller | OneNote No | ter Links  | Opdater      | Ryd<br>filter  | Søg      |  |
| Ny                        | Administ                 | trer    |         | Proces            |                      | Rapport                     |             | Bogførin               | 9          | Vis tilkn  | yttet      |              | Side           |          |  |
| Rolle<br>Konto<br>Bankl   | center<br>oplan<br>konti |         |         | Indbetalin        | gskladde             | r *                         |             |                        |            |            |            |              |                |          |  |
| <ul> <li>Debit</li> </ul> | orer                     |         |         | Navn              | Beskrivelse          |                             | Modkont     | Modkonto               | Nummer.    | Bogførin   | Årsagskode | Корі         | Tillad         | Fore     |  |
| Salo                      | do                       |         |         |                   |                      |                             |             |                        |            |            |            | mo           | mo             | mo       |  |
| Kredi                     | torer                    |         |         | BANK              | Bankbetalir          | nger                        | Bankkonto   | KB-KASSE               | . FIN-IND  |            |            | $\checkmark$ |                |          |  |
| Mom                       | isangivelse              |         |         | GIRO              | Girobetalin          | ger                         | Bankkonto   | GIRO                   | FIN-IND    |            |            | $\checkmark$ |                |          |  |
| K¢bsf                     | fakturaer                |         |         | KASSE             | KASSE                |                             | Finanskonte | <b>,</b>               | FIN-IND    |            |            |              |                |          |  |
| ▷ K¢bse                   | ordrer                   |         |         |                   |                      |                             |             |                        |            |            |            |              |                |          |  |
| Salgs                     | fakturaer                |         |         |                   |                      |                             |             |                        |            |            |            |              |                |          |  |
| ▷ Salgs                   | ordrer                   |         |         |                   |                      |                             |             |                        |            |            |            |              |                |          |  |
| ▷ Godk                    | endelser                 |         |         |                   |                      |                             |             |                        |            |            |            |              |                |          |  |
| Indbe                     | etalingskladder          | r       |         |                   |                      |                             |             |                        |            |            |            |              |                |          |  |
| Udbe                      | talingskladder           |         |         |                   |                      |                             |             |                        |            |            |            |              |                |          |  |
| Finan                     | iskladder                |         |         |                   |                      |                             |             |                        |            |            |            |              |                |          |  |
| Genta                     | agelseskladder           |         |         |                   |                      |                             |             |                        |            |            |            |              |                |          |  |
| Intras                    | tatkladder               |         |         |                   |                      |                             |             |                        |            |            |            |              |                |          |  |
| ▷ Kredi                   | torposter                |         |         |                   |                      |                             |             |                        |            |            |            |              |                |          |  |
| ▷ Debit                   | orposter                 |         |         |                   |                      |                             |             |                        |            |            |            |              |                |          |  |

#### Funktion: Indlæs indbetalinger

Brugeren kan vælge en fil til indlæsning ved at trykke på "EC-indbetalinger" under behandl I actions.

| Rediger - Ind             | lbetalingskladde - BAI | VK-Bankbetaling | Jer         |              |                                                            |                             |              |             |                           |                    |                   |            |            |            |      |
|---------------------------|------------------------|-----------------|-------------|--------------|------------------------------------------------------------|-----------------------------|--------------|-------------|---------------------------|--------------------|-------------------|------------|------------|------------|------|
| <ul> <li>START</li> </ul> | HANDLINGER             | NAVIGER         |             |              |                                                            |                             |              |             |                           |                    |                   |            |            |            |      |
| Slet In                   | EC Indgåer<br>bilag    | nde Opdater     | Søg U       | dlign Afstem | ∯ Kort<br>∳ Dimensioner<br>≌ Indsæt konv. RV-afrund.linjer | Bogf¢r Bogf¢r og<br>udskriv | g Kontroller | Poster      | Mail som<br>vedhæftet fil | Microsoft<br>Excel |                   |            |            |            |      |
| Administrer               | Behandl                | Sie             | de          |              | Forbered                                                   | Bogfør                      | ing          | Oversigt    | Send                      | til                |                   |            |            |            |      |
| Kladdenavn:               | BANK                   | ~               |             |              |                                                            |                             |              |             |                           |                    |                   |            |            |            |      |
| Bogf⊄ring                 | s Bilagstype           | Bilagsnr.       | Kontotype   | Kontonr.     | Beskrivelse                                                | Belo                        | tb Bel       | i¢b (RV) Mo | dkontot M                 | odkonto            | Udlignet (ja/nej) | Udlignings | Udlignings | Valutakode | Rett |
| 24.01.2019                |                        | G02002          | Finanskonto | ~            |                                                            | 0,                          | ,00          | 0,00 Ban    | kkonto KB                 | -KASSEKR           |                   |            |            |            |      |
|                           |                        |                 |             |              |                                                            |                             |              |             |                           |                    |                   |            |            |            |      |

Brugeren kan i betalingslisten vælge hvilke betalinger der skal indlæses.

## Betalingsliste •

|            | Skriv for at filtrere ( | Betalingsdate | • • •                      |  |
|------------|-------------------------|---------------|----------------------------|--|
| Betalin    | Betalingsty             | Bank total    | Håndteret<br>datotidspunkt |  |
| 01.04.2019 | FI                      | 16.181,25     |                            |  |
| 02.04.2019 | FI                      | 10.068,75     |                            |  |
| 04.04.2019 | LS                      | 20.625,00     |                            |  |

### Bogført salgsfaktura

Siden over en bogført salgsfaktura indeholder information omkring faktura, modtager, osv. EasyCollection tilføjer to nye funktioner under proces i actions.

#### Funktion – Tilføj salgsfaktura til EC sendekø

Hvis en kunde ikke har været slået til EasyCollection da salgsfakturen blev bogført kan brugeren manuelt tilføje salgsfakturen til EC sendekøen ved at trykke "Send til EC sendekø" under behandl i actions.

| rff Vis - Bogf¢rt salgsfaktura - 103037 ⋅ 1 | Contorcentralen A/S                  |                                        |                                       |
|---------------------------------------------|--------------------------------------|----------------------------------------|---------------------------------------|
| START HANDLINGER N                          | IAVIGER                              |                                        |                                       |
| Vis Slet Send til EC Opret<br>sendek¢ Park  | elektronisk EC<br>kturz Log          | tendelser Rediger<br>betalingstjeneste | e Noter Links<br>opdater Kide<br>Side |
|                                             |                                      |                                        | Survives Store                        |
| 103037 · Kontorcentralen                    | A/S                                  |                                        |                                       |
| Generelt                                    |                                      |                                        |                                       |
| Nummer:                                     | 103037                               | Kundekontaktens rolle:                 | ~                                     |
| Debitor:                                    | Kontorcentralen A/S                  | Bogføringsdato:                        | 24.01.2019                            |
| Kontakt:                                    | Hr. Andreas Kristoffersen            | Forfaldsdato:                          | 24.02.2019                            |
| Telefonnummer til kundekontakt:             | <b>(</b>                             | Tilbudsnr.:                            |                                       |
| Faxnummer til kundekontakt:                 |                                      | Ordrenr.:                              |                                       |
| Mailadresse til kundekontakt:               | hr.andreas.kristoffersen@contoso.com | Lukket:                                | Nej                                   |

#### Funktion – Gå ind på EC Log

Brugeren kan gå ind på en EC sendte dokumenter log og få et overblik over ind- og udgående kommunikation mellem EasyCollection og betalingsformidlere. Se side 17 for mere information omkring EC sendte dokumenter log.

| n Vis - Bogf¢rt salgsfaktı     | ura - 103037 · Kontorce                           | ntralen A/S                 |                          |                             |              |                              |                              |               |                       |                            |
|--------------------------------|---------------------------------------------------|-----------------------------|--------------------------|-----------------------------|--------------|------------------------------|------------------------------|---------------|-----------------------|----------------------------|
| <ul> <li>START HAND</li> </ul> | DLINGER NAVIGER                                   |                             |                          |                             |              |                              |                              |               |                       |                            |
| Vis Slet Send<br>Administrer   | til EC Opret elektroni<br>dek¢ faktura<br>Behandl | kk EC Log Send Debit        | or Statistik Bemærkninge | er Dimensioner (<br>Faktura | Godkendelser | Rediger<br>betalingstjeneste | OneNote Noter<br>Vis tilknyt | Links Opdater | Ryd<br>filter<br>Side | Gå til<br>Forrige<br>Næste |
| 103037 · Kontor                | rcentralen A/S                                    |                             |                          |                             |              |                              |                              |               |                       |                            |
| Nummer:                        | 103037                                            |                             |                          |                             | Kunde        | kontaktens rolle:            |                              |               |                       | ~                          |
| Debitor:                       | Kontorc                                           | entralen A/S                | ,                        |                             | Bogfør       | ingsdato:                    | 24.01.20                     | )19           |                       |                            |
| Kontakt:                       | Hr. And                                           | eas Kristoffersen           |                          |                             | Forfald      | Isdato:                      | 24.02.20                     | )19           |                       |                            |
| Telefonnummer til kur          | ndekontakt:                                       |                             | Ś                        |                             | Tilbud       | snr.:                        |                              |               |                       |                            |
| Faxnummer til kundek           | kontakt:                                          |                             |                          |                             | Ordren       | Ir.:                         |                              |               |                       |                            |
| Mailadresse til kundek         | contakt: hr.andre                                 | as.kristoffersen@contoso.co | n                        | :[]                         | Lukket       | :                            | Nej                          |               |                       |                            |

### Bogført købskreditnota

Siden over en bogført købskreditnote indeholder information omkring faktura, modtager, osv. EasyCollection tilføjer to nye funktioner under proces i actions.

#### Funktion – Tilføj købskreditnote til sendekøen

Hvis en kunde ikke har været slået til EasyCollection da købskreditnoten blev bogført kan brugeren manuelt tilføje købskreditnoten til EC sendekøen ved at trykke "Send til EC sendekø" under proces i actions.

| 🚮 Bogf. salgskr.notaer - Microsoft Dy                                    | mamics NAV       |                |                                          |               |                  |          |             |                                       |                |              |                     |              |
|--------------------------------------------------------------------------|------------------|----------------|------------------------------------------|---------------|------------------|----------|-------------|---------------------------------------|----------------|--------------|---------------------|--------------|
| G 🕞 🔻 🔳 CRONUS Danma                                                     | rk A/S ► Bogf⊄rt | e dokumenter   | <ul> <li>Bogf. salgskr.notaer</li> </ul> |               |                  |          |             |                                       |                |              |                     |              |
| <ul> <li>START HANDLINGER</li> </ul>                                     |                  |                |                                          |               |                  |          |             |                                       |                |              |                     |              |
| Vis Slet<br>Administrer                                                  | C EC Log         | ronisk kreditn | ota<br>Kort Statistik Bemæ               | rkninger Dime | ensioner Debitor | Naviger  | nde bilag   | Vis som<br>liste<br>Vis<br>Vis<br>Vis | OneNote<br>Vis | Noter Links  | Opdater Ryd<br>Side | Søg          |
| Bogf. salgsleverancer<br>Bogf. salgsfakturaer<br>Bogf¢rte returvaremodt. | Bogf. salg:      | skr.notaer     | •                                        |               |                  |          |             |                                       |                |              |                     | Skriv for at |
| Bogf. salgskr.notaer                                                     | Nummer           | Kundenr.       | Debitornavn                              | Valutakode    | Forfaldsd        | Beløb    | Beløb inkl. | Restbeløb B                           | e An           | Ko Lokations | Udskrevet           |              |
| Bogf. k¢bsfakturaer                                                      | 104006           | 30000          | Lauritzen Kontormøbler A/S               |               | 31.01.2019       | 4.000,00 | 5.000,00    | 0,00 Ja                               |                |              | 0                   |              |
| Bogf¢rte returvareleverancer                                             | 104005           | 49633663       | Autohaus Mielberg KG                     | EUR           | 18.01.2019       | 1.005,63 | 1.005,63    | 0,00 Ja                               |                | GRØN         | 0                   |              |
| Bogf¢rte k¢bskreditnotaer                                                | 104003           | 20000          | Ravel Møbler                             |               | 18.01.2019       | 7.845,36 | 9.806,70    | 0,00 Ja                               |                |              | 0                   |              |
| Udstedte rykkere                                                         | 104002           | 20000          | Ravel Møbler                             |               | 15.01.2019       | 5.393,20 | 6.741,50    | 0,00 Ja                               |                |              | 0                   |              |
| Finansiournaler                                                          | 104001           | 10000          | Kontorcentralen A/S                      |               | 13.01.2019       | 2.006,40 | 2.508,00    | -2.508,00 N                           | ej             | BLÅ          | 0                   |              |
|                                                                          |                  |                |                                          |               |                  |          |             |                                       |                |              |                     |              |

#### Function – Gå ind på EC Log

Brugeren kan gå ind på en EC log over sendte dokumenter og få et overblik over ind- og udgående kommunikation mellem EasyCollection og betalingsformidlere. Se side 17 for mere information omkring EC sendte dokumenter log.

| Bogt. salgskr.n                                       | iotaer - Microsoft Dy          | mamics NAV          |                 |                                          |                |                 |           |                     |                  |                     |                       |          |
|-------------------------------------------------------|--------------------------------|---------------------|-----------------|------------------------------------------|----------------|-----------------|-----------|---------------------|------------------|---------------------|-----------------------|----------|
| <b>3 @ •</b> 🗖                                        | CRONUS Danma                   | rk A/S ► Bogf¢rte   | e dokumenter    | <ul> <li>Bogf. salgskr.notaer</li> </ul> |                |                 |           |                     |                  |                     |                       |          |
| START                                                 | HANDLINGER                     |                     |                 |                                          |                |                 |           |                     |                  |                     |                       |          |
| Vis Slet                                              | Send Send til E                | Opret elekte EC Log | ronisk kreditno | ta<br>Kort Statistik Bem                 | ærkninger Dime | ensioner Debito | r Naviger | gående bilag        | Vis som<br>liste | OneNote Noter Links | Opdater Ryd<br>filter | k<br>Søg |
| Administrer                                           |                                | Proces              |                 |                                          | K              | Kreditnota      |           |                     | Vis              | Vis tilknyttet      | Side                  |          |
| Bogf. salgsleve<br>Bogf. salgsfakt<br>Bogf¢rte returv | erancer<br>turaer<br>varemodt. | Bogf. salgs         | kr.notaer       | *                                        |                |                 |           |                     |                  |                     |                       | Skriv    |
| Bogf. salgskr.n<br>Bogf. k¢bsmod                      | notaer<br>dtagelser            | Nummer              | Kundenr.        | Debitornavn                              | Valutakode     | Forfaldsd       | Beløb     | Beløb inkl.<br>moms | Restbeløb Be     | An Ko Lokations     | Udskrevet             |          |
| Bogf. k¢bsfakt                                        | uraer                          | 104006              | 30000           | Lauritzen Kontormøbler A/                | s              | 31.01.2019      | 4.000,00  | 5.000,00            | 0,00 Ja          |                     | 0                     |          |
| Bogf¢rte returv                                       | vareleverancer                 | 104005              | 49633663        | Autohaus Mielberg KG                     | EUR            | 18.01.2019      | 1.005,63  | 1.005,63            | 0,00 Ja          | GRØN                | 0                     |          |
| Bogf¢rte k¢bsk                                        | kreditnotaer                   | 104003              | 20000           | Ravel Møbler                             |                | 18.01.2019      | 7.845,36  | 9.806,70            | 0,00 Ja          |                     | 0                     |          |
| Udstedte rykke                                        | ere                            | 104002              | 20000           | Ravel Møbler                             |                | 15.01.2019      | 5.393,20  | 6.741,50            | 0,00 Ja          |                     | 0                     |          |
| Finansjournale                                        | enotaer<br>er                  | 104001              | 10000           | Kontorcentralen A/S                      |                | 13.01.2019      | 2.006,40  | 2.508,00            | -2.508,00 Ne     | BLÅ                 | 0                     |          |
|                                                       |                                |                     |                 |                                          |                |                 |           |                     |                  |                     |                       |          |

### EC aftaleliste

EC aftalelisten viser alle oprettede betalingsaftaler, aktive såvel som inaktive.

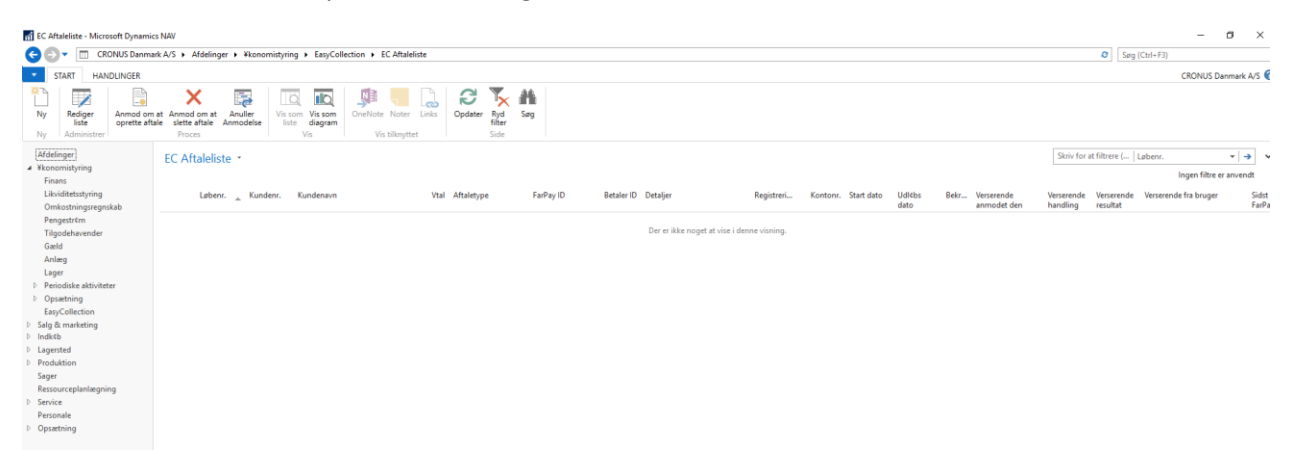

### EC Log

EC log giver et overblik over ind- og udgående kommunikation mellem EasyCollection og betalingsformidlere.

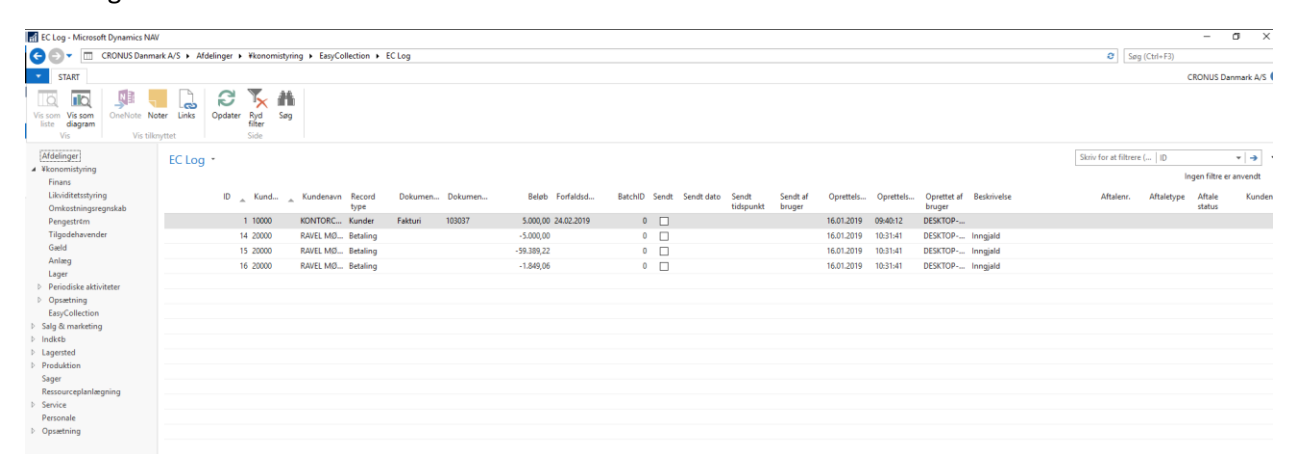

### EC Sendte dokumenter Log

Denne log giver et overblik over sendte dokumenter.

| Rediger - EC Sendt I                    | Dokument Log   |             |                   |               |                    |                    |  |  |  |
|-----------------------------------------|----------------|-------------|-------------------|---------------|--------------------|--------------------|--|--|--|
| Vis som<br>liste<br>Vis<br>vis<br>tiste | OneNote<br>Vis | Noter Links | Opdater Ry<br>Sid | rd Søg<br>ler |                    |                    |  |  |  |
| Dokumentt                               | Dokumentnr.    | Kundenr.    | Kundenavn         | Sendt dato    | Sendt<br>tidspunkt | Sendt af<br>bruger |  |  |  |
| Fakturi                                 | 103037         | 10000       | KONTORCE          |               |                    |                    |  |  |  |
|                                         |                |             |                   |               |                    |                    |  |  |  |
|                                         |                |             |                   |               |                    |                    |  |  |  |
|                                         |                |             |                   |               |                    |                    |  |  |  |

### EC Opsætning

### EC Opsætning

| Generelt                 |          |                              |  |
|--------------------------|----------|------------------------------|--|
| Kreditornummer fra bank: | 12345678 | Pack og send med opgavekøen: |  |

| Input                       | Beskrivelse                                                                 |
|-----------------------------|-----------------------------------------------------------------------------|
| Kreditornummer fra bank     | Kreditornummer er udstedt af banken                                         |
| Pack og send med opgavekøen | Opsætning af opgavekø til at sende<br>dokumenterne fra sendekøen automatisk |

| Virksomhedsopl | ysninger |
|----------------|----------|
|----------------|----------|

| OIO navn:      | Navn       | OIO post kode: | 1050 ~      |
|----------------|------------|----------------|-------------|
| OIO adresse:   | Addressa   | OIO by:        | København k |
| OIO adresse 2: | Addressa 2 | OIO land:      | DK ~        |

| Input         | Beskrivelse            |
|---------------|------------------------|
| OIO navn      | firmanavn              |
| OIO adresse   | Firmas 1. Adresselinje |
| OIO adresse 2 | Firmas 2. Adresselinje |
| OIO post kode | Firmas postkode        |
| OIO by        | Firmas by              |
| OIO land      | Firmas land            |

| START HANDLINGER           |                                       |                            |  |
|----------------------------|---------------------------------------|----------------------------|--|
| Vis Rediger<br>Administrer | OneNote Noter Links<br>Vis tilknyttet |                            |  |
| EC Opsætning               |                                       |                            |  |
| Generelt                   |                                       |                            |  |
| Virksomhedsoplysninger     |                                       |                            |  |
| Exhange                    |                                       |                            |  |
| Exhange Method             |                                       | FTP                        |  |
| Udvekslingsmetode valg:    | FarPay ~                              | Sti til upload:            |  |
| Udvekslingsmetode:         | FARPAY                                | Sti til download:          |  |
| Webservice                 |                                       | Sti til afvist:            |  |
| Webservice basis sti:      | https://api.farpay.io/                | Sti til temp:              |  |
| Webservice hemmelig nøgle: | BNGjcGvB1LDkHZycGg3VISZbBJSXNsAW      | Sti til aftalearkiv:       |  |
|                            |                                       | Sti til indbetalingsarkiv: |  |

Easy Collection kan kommunikere til FarPay via API(metode FarPay) eller via FTP. Hvis metoden er andet end FarPay, så skal filstierne defineres. Hvis metoden er FarPay, så skal "Webservice hemmelig nøgle" angives og denne bliver udleveret af FarPay.

| Input                     | Beskrivelse                                         |
|---------------------------|-----------------------------------------------------|
| Sti til upload            | Mappen valgt hvortil salgsdokumenter sendes til     |
|                           | udlæsning.                                          |
| Sti til download          | Mappen hvorfra betalinger og betalingsaftaler       |
|                           | indlæses fra.                                       |
| Sti til afvist            | Hvis filer indeholder fejl sendes de hertil.        |
| Sti til temp              | Mappe til midlertidig ophold af filer der skal      |
|                           | udlæses. Da filen er færdig, flyttes den til mappen |
|                           | til udlæsning.                                      |
| Sti til aftalearkiv       | Når betalingsaftaler indlæses bliver en backup      |
|                           | gemt i aftalearkivet.                               |
| Sti til indbetalingsarkiv | Når betalinger indlæses bliver en backup gemt i     |
|                           | aftalearkivet.                                      |

| Vis Acian   Vis Acian   Administer Vis tilknytter     Vis tilknytter     Vis tilknyter     Vis tilknyter     Vis tilknyter     Vis tilknyter     Vis tilknyter     Vis tilknyter     Vis tilknyter     Vis tilknyter     Vis tilknyter     Vis tilknyter     Vis tilknyter     Vis tilknyter <th></th> <th></th> <th></th> <th></th> <th></th> <th></th>                                                                                                    |                                                                                          |                     |                                       |                    |          |   |
|----------------------------------------------------------------------------------------------------|------------------------------------------------------------------------------------------|---------------------|---------------------------------------|--------------------|----------|---|
| EC Opsætning   Generelt   Virksomhedsoplysninger   Exhange   Faktura   Inkluder pdf:   Vis faktura besked:   Vis faktura besked:   Vis leveringsadresse:   Vis arbeijdsbeskrivelse:                                                                                                    | Vis Rediger<br>Administrer                                                               | OneNote Noter Links | Opdater Ryd<br>Side → Gå<br>For<br>Næ | til<br>rige<br>ste |          |   |
| Generelt   Virksomhedsoplysninger   Exhange   Faktura   Inkluder pdf:   Vis faktura besked:   Vis leveringsadresse:   Vis arbeidsbeskrivelse:                                                                                                    | EC Opsætning                                                                             |                     |                                       |                    |          |   |
| Virksomhedsoplysninger Ekhange Faktura Inkluder pdf: Vis faktura besked: Vis faktura besked: Vis arbeidsbeskrivelse:                                                                                                    | Generelt                                                                                 |                     |                                       |                    |          |   |
| Exhange Faktura Inkluder pdf: Vis faktura besked: Vis leveringsadresse: Vis arbeijdsbeskrivelse:                                                                                                    | Virksomhedsoplysninger                                                                   |                     |                                       |                    |          |   |
| Faktura         Inkluder pdf:                                                                                                    | Exhange                                                                                  |                     |                                       |                    |          |   |
| Inkluder pdf:       Image: Constraint of the second of the second of the s | Faktura                                                                                  |                     |                                       |                    |          |   |
|                                                                                                    | Inkluder pdf:<br>Vis faktura besked:<br>Vis leveringsadresse:<br>Vis arbejdsbeskrivelse: |                     |                                       | Faktur             | a besked | ^ |

| Input                  | Beskrivelse                                     |
|------------------------|-------------------------------------------------|
| Inkluder pdf           | NAV rapporten sendes som PDF med ind til        |
|                        | FarPay                                          |
| Vis fakturabesked      | Teksten som er angivet i "Faktura besked"       |
|                        | boksen, bliver vist i FarPay faktura preview.   |
| Vis leveringsadresse   | Brugeren kan slå leveringsadresse til hvis den  |
|                        | ønskes vist på FarPay faktura preview.          |
| Vis arbejdsbeskrivelse | Arbejdsbeskrivelsen fra salgsdokmenterne bliver |
|                        | vist i FarPay faktura preview.                  |

| Vis Redige        | r Abn<br>betalingstyper | OneNote Note | er Links | <b>O</b> pdater | Ryd<br>filter | → Gå til<br><ul> <li>Forrige</li> <li>Næste</li> </ul> |  |
|-------------------|-------------------------|--------------|----------|-----------------|---------------|--------------------------------------------------------|--|
| A day in the test | Deserves                | Mar Aller    |          |                 | C:            |                                                        |  |

| EC Opsætning           |                    |                                          |                        |
|------------------------|--------------------|------------------------------------------|------------------------|
| Generelt               |                    |                                          |                        |
| Virksomhedsoplysninger |                    |                                          |                        |
| Exhange                |                    |                                          |                        |
| Faktura                |                    |                                          |                        |
| Kreditnota             |                    |                                          |                        |
| Rykker                 |                    |                                          |                        |
| Kladde                 |                    |                                          |                        |
| Bogføringstekst til    |                    | Modkonto til indbetalingsfil:            | Modkonto pr. total     |
| Indbetaling:           | Indbetaling f. %4  | Tekst til modkonto (hvis total):         | Indbetaling fra FarPay |
| Udbetaling:            | Udbetaling k. %4   | Spørg efter bogføringsdato og bilagsnr.: |                        |
| Tilbagebetaling:       | Tilbagebetaling %4 | Modkonto type:                           | Bank ~                 |
| Gebyr:                 | Gebyr              | Modkonto nummer:                         | LB ~                   |

| Input                                  | Beskrivelse                                      |
|----------------------------------------|--------------------------------------------------|
| Indbetaling                            | Brugeren kan skrive en beskrivelse når filer     |
|                                        | indlæses til en kladde                           |
|                                        |                                                  |
|                                        | Brugeren kan vælge blandt fire parametre:        |
|                                        | %1 Kladdenavn                                    |
|                                        | %2 Kladdebeskrivelse                             |
|                                        | %3 Kundenavn                                     |
|                                        | %4 Dokumentnummer                                |
| Udbetaling                             | Når filer indlæses til en kladde, kan brugeren   |
|                                        | skrive en beskrivelse. Brugeren kan vælge blandt |
|                                        | fire parametre.                                  |
| Tilbagebetaling                        | Når banken har afvist en betaling, f.eks. p.g.a. |
|                                        | utilstrækkelige midler på kontoen. Brugeren kan  |
|                                        | vælge blandt fire parametre.                     |
| Gebyr                                  | Brugeren kan vælge at beskrive af bankgebyr.     |
| Modkonto til indbetalingsfil           | Brugeren kan vælge at have en modkonto til hver  |
|                                        | kladdelinje hver især, eller at have en modkonto |
|                                        | til alle kladdelinjer samlet.                    |
| Tekst til modkonto (hvis total)        | Brugeren kan indtaste en beskrivelse hvis en     |
|                                        | samlet modkonto til alle kladdelinjerne vælges.  |
| Spørg efter bogføringsdato og bilagsnr | Hvis flueben er sat til, så bliver man prompet   |
|                                        | efter at indtaste disse felter inden             |
|                                        | indbetalingerne indlæses.                        |
| Modkontotype                           | Modkonto type.                                   |
| Modkontonummer                         | Kontonummer på modkonto.                         |

| Neuigei - Lo C | vpsæunny                            |         |                 |                     |          |
|----------------|-------------------------------------|---------|-----------------|---------------------|----------|
| START          | HANDLINGER<br>Åbn<br>betalingstyper |         |                 |                     |          |
|                |                                     | Red Red | diger - Be      | talingstype I —     |          |
| EC Opsæt       | ning                                | -       | START           | HANDLINGER          | CRONUS 🕜 |
| Generelt       |                                     |         |                 |                     |          |
| Virksomheds    | oplysninger                         |         |                 |                     |          |
| Exhange        |                                     | standa  | sæt<br>ird data |                     |          |
| Faktura        |                                     | Ger     | ierelt          |                     |          |
| Kreditnota     |                                     | Betal   | ingsty          | pe liste •          |          |
| Rykker         |                                     |         | Skriv for       | at filtrere ( Kode  | v        |
| Kladde         |                                     | Koo     | le "            | Beskrivelse         |          |
| Bogføringste   | kst til                             | BS      |                 | Betalingsservice    |          |
| Indbetaling:   |                                     | CAR     | D               | Card                |          |
| Udbetaling:    |                                     | FI      |                 | Indbetalingskort    |          |
| Tilbagebetali  | ng:                                 | LS      |                 | Leverandørservice   |          |
| Gebyr:         |                                     | MPI     |                 | MobilePay Invoice   |          |
|                |                                     | MPS     | 5               | MobilePay Subscript | tions    |
| Finanskonti    |                                     |         |                 |                     |          |

Når Easy Collection sættes op første gang så skal bankhelligdage og betalingstyper indsættes. For at oprette bankhelligdage, så trykkes der på action "Opret bankhelligdage". For at oprette betalingstyper, så tryk på action "Åbn betalingstyper" og inde på denne side tryk på "Indsæt standard data"